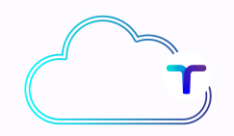

#### **TrustInCloud**

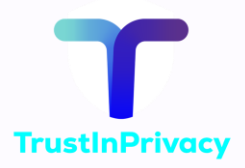

### Handleiding

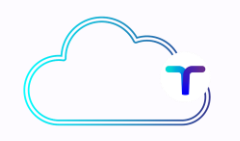

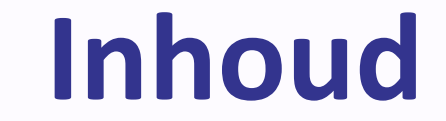

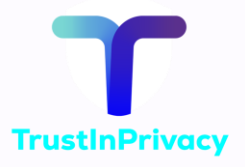

- Installatie
- Gebruik
- Synchroniseren
- Bestanden delen
- Samenwerken
- Beveiliging
- Automatisch uploaden
- Videobellen Talk
- Opruimen

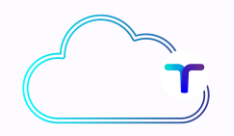

#### Installatie

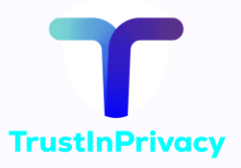

- Installeer TrustInCloud op uw devices.
- Gebruik de Nextcloud app.
- Gebruik de browser: <u>https://nx\*\*\*\*.trustincloud.nl/login</u>.
- Sommige instellingen kunt u alleen in de browser aanpassen:
  - archief, videobellen, agenda, taken.

Voor vragen e-mail <u>helpdesk@trustinprivacy.nl</u>

# TrustInPrivacy

## **Installatie PC - laptop**

Windows of MacOS (PC/Laptop):

- Installeer de Nextcloud app.
- Open  $\rightarrow$  'Aanmelden': nx\*\*\*\*\*.trustincloud.nl uit mail.
- 'Inloggen' → <u>gebruikersnaam</u> en <u>wachtwoord</u> uit e-mail.
  'Verleen toegang'.
- Ga naar Windows explorer -> Nextcloud map.
- Gebruik de TrustInCloud via deze map.
- Gebruik vanaf uw devices mappen en bestanden.

## **Installatie PC - laptop**

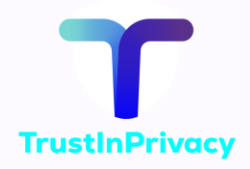

- Ga naar Settings / General.
- Zet 'Launch on system startup' aan.
- Zet 'Update channel' op 'stable'.
- Zet 'Automatically check for updates' aan.
- Zeer grote bestanden? Beperk synchronisatie in 'Advanced'.
- Kijk bij 'Synchronisatie' voor mapinstellingen.

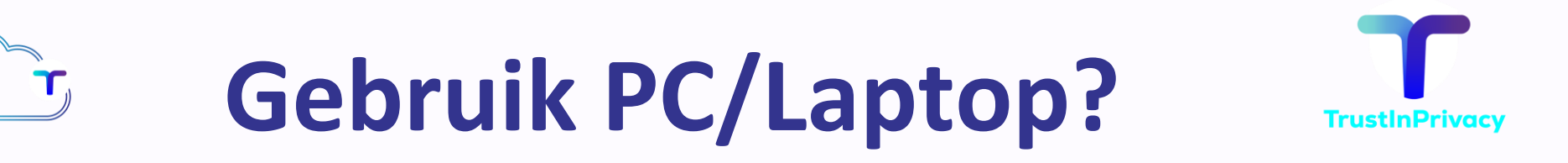

- TrustInCloud Windows Explorer: Nextcloud map.
- Browser  $\rightarrow$  <u>https://nx\*\*\*\*.trustincloud.nl/login</u>.
- Delen bestanden: klik 'poppetje+'-icoon naast bestand/map.
- Videobellen: browser  $\rightarrow$  'Talk'  $\rightarrow$  'wolkje+'-icon.
- Agenda, taken, wachtwoorden: browser.

# **Installatie phone/tablet**

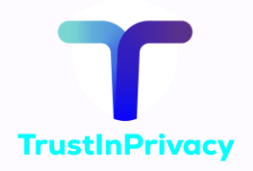

- Installeer de Nextcloud app.
- 'Aanmelden'  $\rightarrow$  serveradres: nx\*\*\*\*.trustincloud.nl.
- 'Inloggen'  $\rightarrow$  <u>gebruikersnaam</u> en <u>wachtwoord</u> uit email.
- 'Verleen toegang'.
- Ga naar smartphonebestanden en blader naar Nextcloud.
- Via 'Synchroniseren' is TrustInCloud op meerdere devices te gebruiken.

## **Hoe op phone/tablet?**

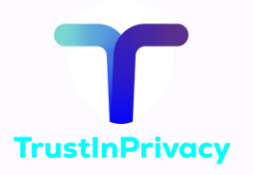

- TrustInCloud staat in smartphone mappen: 'Nextcloud'.
- Browser  $\rightarrow$  <u>https://nx\*\*\*\*\*.trustincloud.nl/login</u>.
- Foto's, documenten etc  $\rightarrow$  Nextcloud map.
- Delen bestanden: 3-stipjes naast bestand/map → delen.
   Voor videobellen: app → 'Talk' → 'potlood'-icoon.
- Installeer Talk  $\rightarrow$  voltooi installatie.
- Installeer Nextcloud Tasks en Notes uit F-droid store.

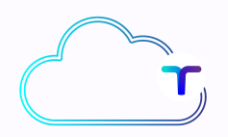

# Synchronisatie wat/waar?

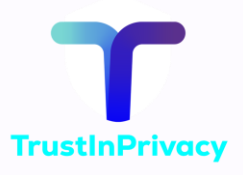

- TrustInCloud twee soorten opslag:
- 1) 'archief' (alleen cloud niet op uw devices)
- 2) 'actieve bestanden' (altijd ook op uw devices 'sync')
- Maak in de TrustInCloud via browser twee mappen aan.
- 'actieve bestanden': bestanden op devices (direct gebruiken).
- 'archief': overige bestanden (downloadbaar).

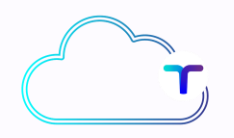

# Synchronisatie wat/waar?

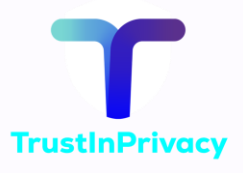

• Kies sync mappen  $\rightarrow$  'actieve bestanden' map.

- Ga naar de app op uw PC/laptop of via de browser.
- Settings  $\rightarrow$  'add folder sync connection'.
- Kies of maak lokale map (bv Nextcloud of TrustInCloud).
- Kies mappen voor Syncen (actieve mappen device).

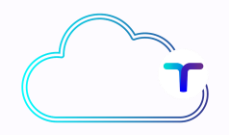

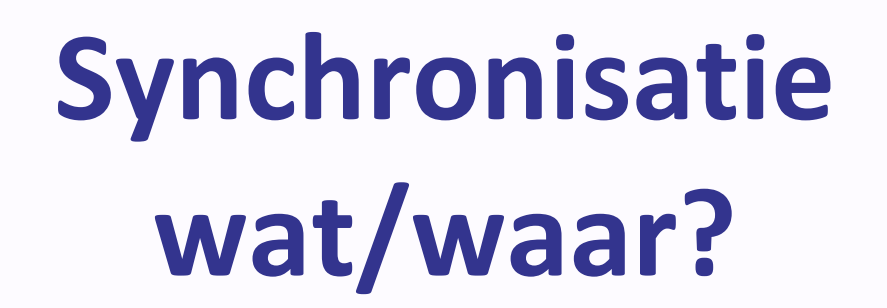

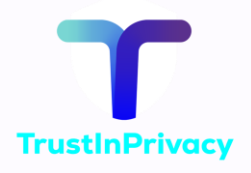

• Bestanden worden nu automatisch gesynchroniseerd.

- Sync niet al uw bestanden op devices. Die raken anders vol.
- Bestanden niet in de cloud map?
  - Klik 'sync now' TrustInCloud app.
  - Soms duurt het even voordat alles is gesynchroniseerd.

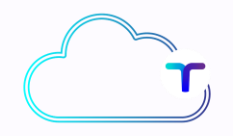

### **Bestanden + delen**

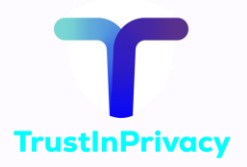

- Upload bestanden: sleep/copy  $\rightarrow$  browser of Nextcloud map.
- Nieuwe mappen: '+nieuw'-knop browser.
- Bestanden delen: 'delen' te selecteren.
- Stel toegangsrechten in per gedeelde bestand/map.

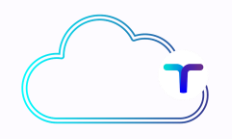

#### Samenwerken

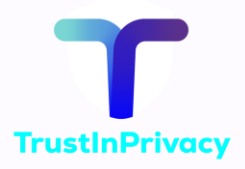

- Nodig teamleden uit via e-mailadres.
- Maak gedeelde mappen voor projecten.
- Deel bestanden en mappen met 'Delen'.
- Videobel met Talk.

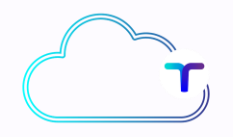

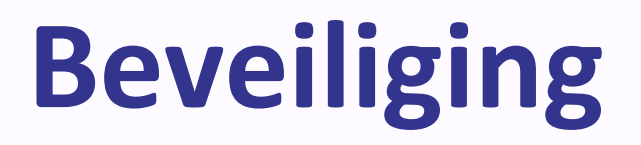

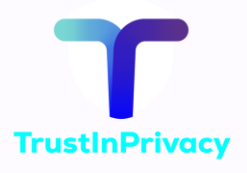

- Activeer 2fA in de beveiligingsinstellingen.
- Stel wachtwoordbeveiliging in voor gedeelde bestanden.
- Beheer apparaattoegang in de instellingen.

## Automatisch uploaden

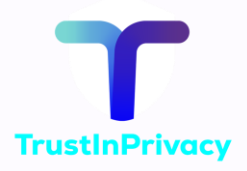

- Open de Nextcloud app.
- Instellingen  $\rightarrow$  automatisch uploaden.
- Kies 'Instellen aangepaste map' (drie puntjes rechtsboven).
- De 'lokale map' is de map op de smartphone die u automatisch wilt uploaden naar de 'externe map' op uw TrustInCloud.
- Zet 'Upload alleen met Wi-fi' aan.

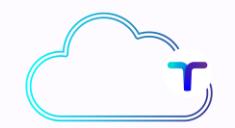

## Videobellen Talk

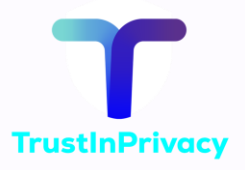

<u>Smartphone</u>: Download Nextcloud Talk. <u>PC / Laptop</u>: Ga naar nx\*\*\*\*.trustincloud.nl in de browser.

- Talk: Nextcloud app  $\rightarrow$  settings  $\rightarrow$  klik op Talk.
- Kies uit contacten of maak een nieuw gesprek aan.
- Talk instellingen op nx\*\*\*\*\*.trustincloud.nl in de browser.

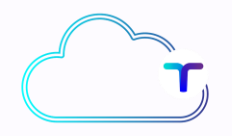

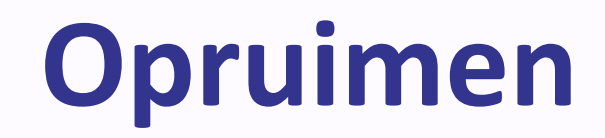

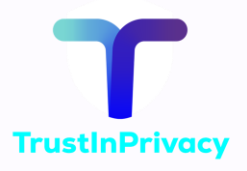

- Ga naar nx\*\*\*\*.trustincloud.nl in de browser.
- Selecteer 'Keep or Sweep'. 🔀
- Bewaar (Keep) bestanden of verwijder deze (Sweep).